# AVT 1620

### **Cortexino** Kompatybilna z Arduino płytka z LPC1114 (rdzeń Cortex-M0)

Mikrokontrolery z rdzeniem CORTEX M0 mają szanse zastapić mikrokontrolery 8 bitowe takie jak AVR. Maja nad nimi duża przewagę: są w pełni 32 bitowe, szybsze, lepiej wyposażone i co bardzo ważne konkurencyjne cenowo. Dla przykładu, bardzo popularny mikrokontroler AVR ATMEGA8 który ma 8kB flash, 1 kB ram i pracuje z maksymalną częstotliwością 16MHz kosztuje tyle samo lub nawet więcej, niż LPC1114 który ma 4 razy więcej pamięci flash, 8 razy więcej pamieci ram i jest 3 razy szybszy. Wybrany model, LPC1114 jest raczej ubogo wyposażony w porównaniu do innych mikrokontrolerów tego rodzaju, ale dzieki temu odpowiedni do nauki, bo nie odstrasza mnogością nieznanych pojeć.

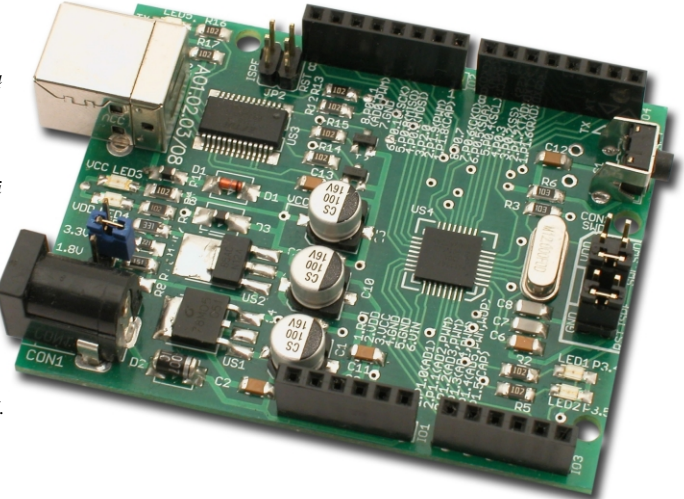

## Właściwości

- mikrokontroler 32-bit LPC1114 z rdzeniem Cortex M0, 32kB flash, 8kB ram, 50MHz;
- wbudowany konwerter USB-UART;
- wbudowany programator ISP z interfejsem USB;
- darmowe środowisko programistyczne;
- rozmieszczenie złącz kompatybilne z Arduino;

# Opis układu

Na płytce znajdują się wszystkie elementy potrzebne do tego, aby zacząć pracę z mikrokontrolerem. Zasilanie może być pobierane z portu USB, należy wtedy pamiętać że prąd nie powinien przekraczać 100mA a napięcie VCC będzie miało wartość ok. 4,5V. Jeżeli przewidujemy większy pobór prądu np. przez peryferia dołączone do płytki, to należy zasilić układ z zewnętrznego zasilacza 7...12VDC. Wtedy napięcie VCC jest dostarczane przez stabilizator US1 i ma dokładnie 5V oraz można je obciażyć do 0,5A co w wiekszości wypadków w zupełności wystarczy. Dodatkowo wszystkie napięcia zasilające są wyprowadzone na złączu IO1. Do zasilania mikrokontrolera potrzebne jest napięcie z przedziału 1.8...3.6V, które dostarcza stabilizator US2. Złącze JP1 pozwala wybrać jedną z trzech wartości 1.8, 2.8 lub 3.3V, poprzez odpowiednie założenie jumpera. Diody LED3 i LED4 sygnalizują obecność napięć zasilających. Układ US3 to popularny konwerter USB-UART, który pełni dwie funkcje. Po pierwsze pozwala programować pamięć mikrokontrolera w trybie ISP. Po drugie pozwala na komunikację z komputerem za pośrednictwem interfejsu szeregowego, co może być wykorzystane jako prosty debugger. Złącze JP2, poprzez założenie dwóch jumperów, pozwala dołączyć sygnały RESET i ISP ENABLE do dodatkowych wyprowadzeń układu FT232, a to zapewnia pełną automatyzację procesu programowania. Diody LED5 i LED6 sygnalizują aktywność interfejsu USB. Przycisk S1 służy do restartowania mikrokontrolera, Q1 jest źródłem sygnału taktującego, diody LED1 i LED2 pełnią rolę sygnalizacyjna, mogą być wykorzystane w dowolny sposób. Porty mikrokontrolera zostały wyprowadzone do

złącz IO2, IO3 i IO4. Złącze CON3 umożliwia dołączenie zewnętrznego programatora/debuggera z interfejsem SWD. Rozmieszczenie gniazd jest kompatybilne z Arduino Delimeanove Board co pozwala na wykorzystanie tych samych modułów rozszerzających możliwości płytki bazowej (tzw. shields). Warto zwrócić uwagę na to, że

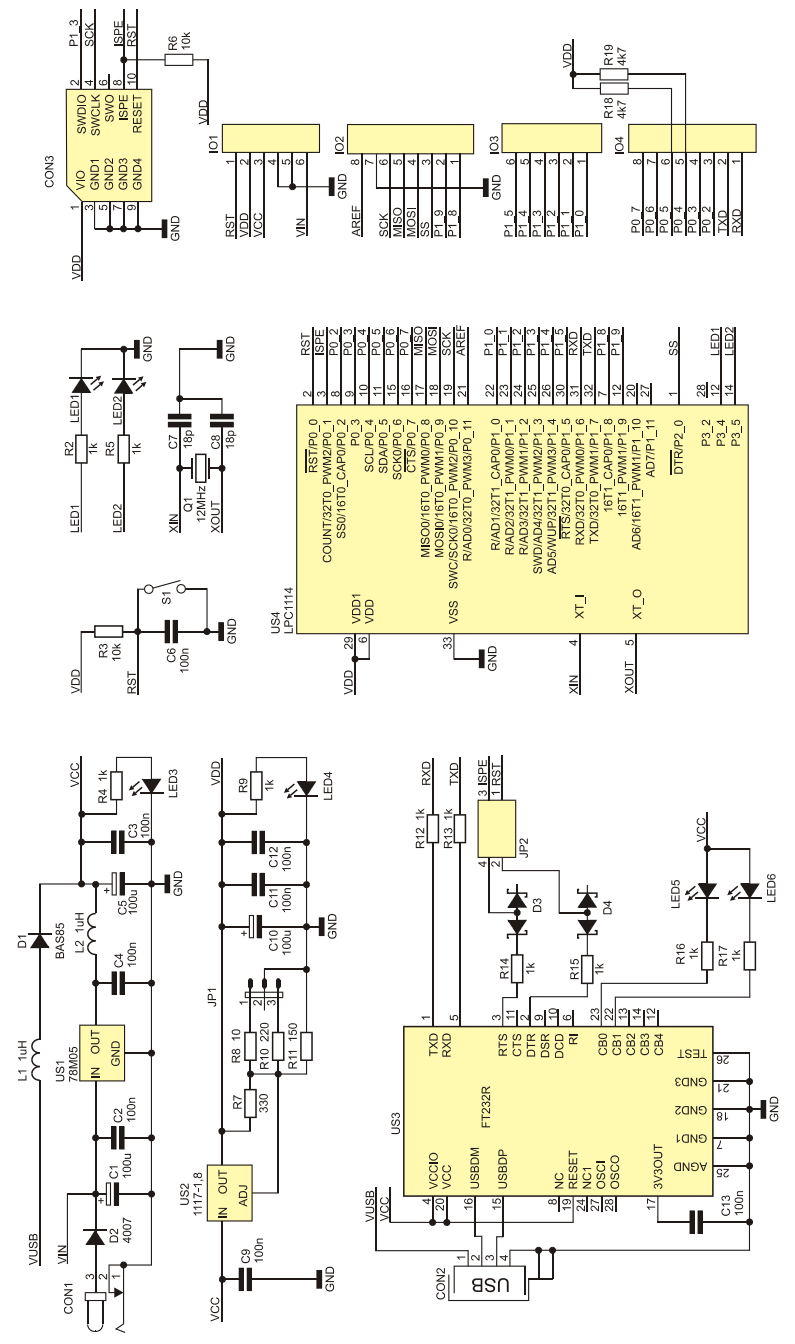

Rys. 1 Schemat elektryczny

 $PORTO_4$  i  $PORTO_5$  są także szyną I<sup>2</sup>C i pracują jako wyjścia OD (open drain), dlatego zostały wyposażone w zewnętrzne rezystory podciągające.

## Montaż i uruchomienie

Montaż wykonujemy zgodnie z ogólnymi zasadami według schematu montażowego z rys.2. Wlutowanie mikrokontrolera, który jest w obudowie HQFN33 nie jest trudniejsze od wlutowania układu w obudowie TQFP. Poradzi sobie z tym każdy kto ma odrobinę wprawy w montażu elementów SMD. Szczególną uwagę należy zwrócić na dokładne ułożenie układu na płytce jeszcze zanim zaczniemy go lutować. Wyprowadzenia na każdej krawędzi muszą nachodzić na odpowiadające im pady. Tak ułożony układ przyciskamy delikatnie pęsetą, lutujemy 1...2 piny i kontrolnie sprawdzamy czy nic się nie przesunęło. Następnie przeciągamy grotem po wszystkich krawędziach a potem usuwamy nadmiar cyny, oczywiście nie może zabraknąć topnika. Na koniec należy od strony lutowania obficie zalać cyną przelotki pod układem, ponieważ tak jest doprowadzona masa układu.

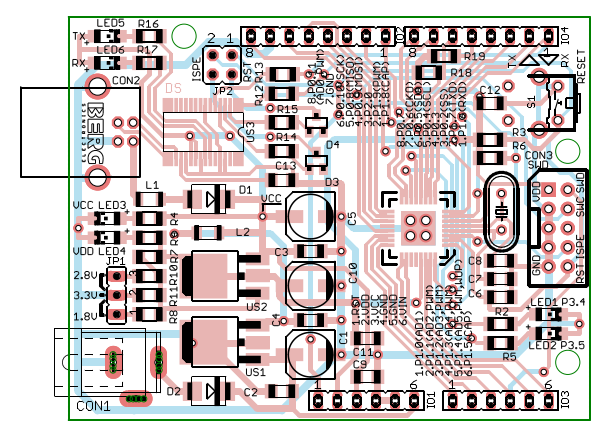

Rys. 2 Rozmieszczenie elementów na płytce drukowanej

## Środowisko programistyczne

Przygotowanie kompletnego środowiska sprowadza się do zainstalowania dwóch programów. Pierwszy z nich to LPCXpresso - zintegrorowane środowisko programistyczne dla mikrokontrolerów LPC oparte na Eclipse. Wersja instalacyjna dostępna jest na stronie http://lpcxpresso.code-red-tech.com/LPCXpresso/w zakładce "Download", po

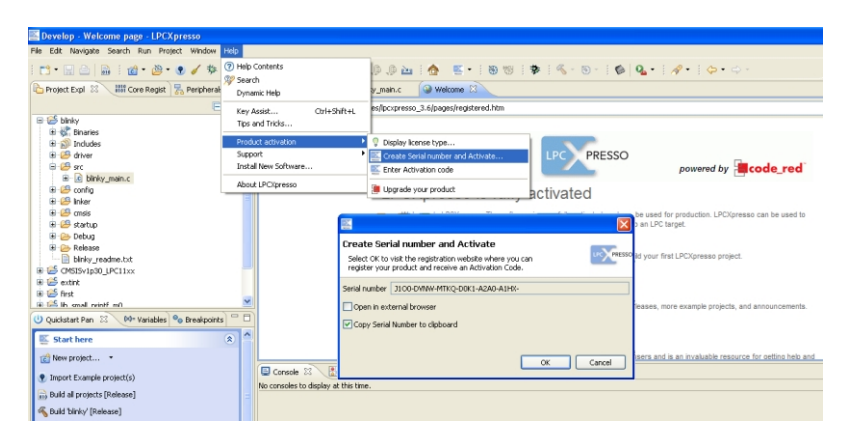

#### Rys. 3

uprzednim zalogowaniu. Aby stworzyć konto należy kliknąć pole "Create Account" i wypełnić odpowiednie pola swoimi danymi, po zatwierdzeniu, na skrzynkę e-milową otrzymamy hasło dostępu do naszego konta. Drugi program, który będzie nam potrzebny to Flash Magic – narzędzie do programowania pamięci mikrokontrolera także poprzez interfejs UART z wykorzystaniem bootloadera. Wersja instalacyjna dostępna jest na stronie *http://www.flashmagictool.com/*. Instalacja obu programów nie powinna sprawić problemów i sprowadza się do zaakceptowania warunków licencji i kilku kliknięć "Next". Po zainstalowaniu uruchamiamy LPCXpresso, który powita nas okienkiem z informacją o tym, że ta wersja programu nie jest zarejestrowana i w związku z tym ma znaczne ograniczenia. Rejestracja jest bezpłatna, aby ją wykonać należy w zakładce "Help" wybrać "Product activation" i "Create Serial number to clipboard" i klikamy "OK" rys. 3. Zostanie otworzona strona code-red-tech.com gdzie musimy się zalogować, następnie w zakładce "My Registrations" w polu "Enter serial number here" wkleić wygenerowany numer seryjny rys. 4. Kod aktywacyjny zostanie wysłany na naszą skrzynkę e-

| You are logg | ged in as: procesorowiec LOGOUT                       | SEARCH |
|--------------|-------------------------------------------------------|--------|
| Home         | My Registrations Blog Support Knowledgebase Downloads |        |
|              | code_re                                               |        |
| My acc       | count Home                                            |        |
| = Log ou     | d My Registrations                                    |        |
|              | Enter serial number here                              |        |
|              | Send me my activation code                            |        |

#### Rys. 4

mailową, kopiujemy go i wklejamy w zakładce "Help", "Product activation" i "Enter Activation Code", **rys 5**. Wyświetli się informacja, że posiadamy licencję typu "FULL", która pozwala wykorzystywać oprogramowanie w celach produkcyjnych a jedynym ograniczeniem jest debagowanie kodu do 128kB.

| Conception Provide Conception Conception Conce                                                                                                    |                                                                                              |                                                                                                    |                                                                                       |
|----------------------------------------------------------------------------------------------------|----------------------------------------------------------------------------------------------|----------------------------------------------------------------------------------------------------|---------------------------------------------------------------------------------------|
| File Edit Navigate Search Run Project Window                                                                                                    | Help                                                                                         |                                                                                                    |                                                                                       |
| Project Expl 23 In Core Regist 7 Peripheral                                                                                                    | Help Contents     Search     Dynamic Help     Key Assist     Ctrl+Shift+L     Tras and Table | D D D D C C C C C C C C C C C C C C C C                                                                 | ╊╡℁∊⋓∊ <b>∶©∣Q₊∶</b> ∤⋪∙∶⇔∙⇔                                                          |
| B W Binaries<br>⊕ S Includes<br>B Ø driver<br>⊕ Ø ac                                                                                                    | Product activation    Support  Install New Software                                          | Display license type     Create Serial number and Activate     Erker Activation code                    | Enter Activation code                                                                 |
| Binky_man.c     Config     Config     C | About LPC/presso                                                                             | Upgrade your product                                                                                    | Activate your product by entering your Activation Code                                |
| Control     Control     Contro     Control     Control     Control     Control     Control     Co |                                                                                              | generate and download applications co<br>Getting Started                                                | n n<br>Inter                                                                          |
| binky_readme.txt     e                                                                                                    |                                                                                              | Hesse read the getting started guide to     * LPCXpresso Getting Started Guide     LPCXpresso Resources | e OK Cancel                                                                           |
| * 🖂 lin anal mintf mil                                                                                                    | EPCX presso                                                                                  |                                                                                                    | new LPCXpresso software releases, more example projects, and announcements.           |
| Quidistart Pan 23 00 Variables % Breakpoints     Start here                                                                                                    | B Ucense type: FULL<br>Debug Imit: 128k<br>Activation code: DTJZ-HSH5-                       |                                                                                                    | upport                                                                                |
| Mew project     The second second se    | A FULL copy of LPC/presso me                                                                 | ay be used for production.                                                                              | Luderthy best for Linuxertose users and a an invaluable resource for definit help and |
| Build blinky [Release]                                                                                                    |                                                                                              |                                                                                                    |                                                                                       |

#### Rys. 5

Program Flash Magic nie wymaga rejestracji, ale posiada jedno ograniczenie – nie może być wykorzystywany w celach produkcyjnych. Jeśli zestaw uruchomieniowy Cortexino jest podłączony do komputera to możemy sprawdzić

poprawność komunikacji. Zworki JP2 powinny być założone, w polu "Selekt Device…" wybieramy LPC1114/301, w polu "COM Port" wybieramy numer portu szeregowego pod którym został zainstalowany zestaw, w polu "Baud Rate" - 115200, w polu "Interface" – None(ISP), w polu "Oscillator(MHz)" – 12, jak na **rys. 6**. Następnie w zakładce "Options", "Advenced Options…", "Hardware Config" zaznaczamy pole "Use DTR and RTS to control RST and

| tash Mag        | ic - NON PRODUCT                                                                                                    |            | ONLY                                                                                                    |                                                                                                    | ×        |
|-----------------|----------------------------------------------------------------------------------------------------|------------|----------------------------------------------------------------------------------------------------|----------------------------------------------------------------------------------------------------|----------|
| File ISP Opti   | ons Tools Help                                                                                                    |            |                                                                                                    |                                                                                                    |          |
| ۵ 🖬 🔍           | 🗃 🍏 🖌 📕 🗲                                                                                                    | <b>*</b>   | 2                                                                                                    |                                                                                                    |          |
| Step 1 - Comm   | inications                                                                                                    |            | Step 2 - Erase                                                                                                    |                                                                                                    |          |
| Select Device.  | . LPC1114/301                                                                                                    |            | Erase block 0 (0x000                                                                                                    | 000-0x000FFF)                                                                                                  | ^        |
| COM Po          | t COM 5                                                                                                    | ~          | Erase block 2 (0x002                                                                                                    | 000-0x001FFF)                                                                                                  |          |
| Baud Rat        | e: 115200                                                                                                    | *          | Erase block 3 (0x003<br>Erase block 4 (0x004                                                                                                    | 000-0x003FFF)<br>000-0x004FFF)                                                                                 |          |
| Interfac        | e: None (ISP)                                                                                                    | ~          | Erase block 5 (0x005                                                                                                    | 000-0x005FFF)                                                                                                  | <u> </u> |
| Oscillator (MH: | :): 12                                                                                                    |            | Erase all Hash+Co<br>Erase blocks used                                                                                                    | de Hd Prot<br>by Hex File                                                                                      |          |
|                 |                                                                                                    |            |                                                                                                    |                                                                                                    |          |
| Step 3 - Hex Fi | e                                                                                                    |            |                                                                                                    |                                                                                                    |          |
| Hex File: D:\F  | xnresso\blinkv\Belease                                                                                                    | hlinku hex |                                                                                                    | Browse                                                                                                    |          |
| Modi            | ied: środa. marca 2. 201                                                                                                    | 1.08:41:18 | mor                                                                                                    | re info                                                                                                    |          |
| Step 4 Detien   |                                                                                                    |            | Shan E. Sha                                                                                                    | at                                                                                                    |          |
| Step 4 - Option | •                                                                                                    |            | Step 5 - Star                                                                                                    | u.                                                                                                    |          |
| Fill unused Fi  | ogramming<br>ach                                                                                                    |            |                                                                                                    | Start                                                                                                    |          |
|                 |                                                                                                    |            |                                                                                                    |                                                                                                    |          |
| Gen.block.cl    | iecksums                                                                                                    |            |                                                                                                    |                                                                                                    |          |
| Gen.block.cl    | ecksums<br>Database                                                                                                    |            |                                                                                                    |                                                                                                    |          |
| Gen Meck of     | PC1113/202<br>PC1113/202<br>PC1113/202<br>PC1113/202<br>PC1113/202<br>PC1114/201<br>PC1114/201<br>PC1114/202<br>PC1114/202<br>PC1114/202<br>PC1114/202<br>PC1114/202<br>PC1114/201<br>PC1313<br>PC1313<br>PC1313<br>PC1314<br>PC1314<br>PC1314<br>PC1314<br>PC1314<br>PC1314<br>PC1315<br>PC1314<br>PC1315<br>PC1315<br>PC1314<br>PC1315<br>PC1315<br>PC135<br>PC135 |            | APT bootbader<br>26 (buo0007FF) on<br>24 blocks: 0:100000<br>100007FF, 0:100001<br>(00007FF, 0:100001<br>(00001FFF, 0:100010<br>gnatue; 7155345)<br>200002FC<br>2000002FC<br>gh speed communcal | -chip Flash<br>00 -><br>100 -><br>100 -><br>100 -><br>100 -><br>k0441028)<br>F<br>cocation:<br>tions supported |          |

Rys. 6

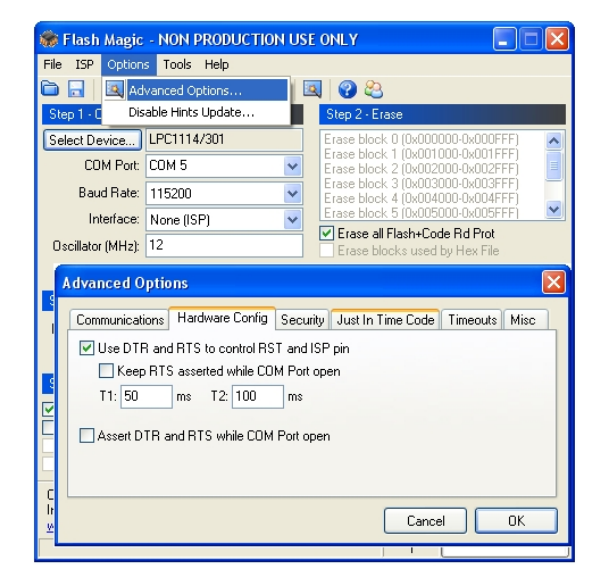

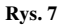

ISP pin", **rys. 7**. Następnie w zakładce "ISP" klikamy na "Read Device Signature" i jeśli wszystko pracuje prawidłowo wyświetli się okno z odczytanymi parametrami.

### Pierwszy program

LPCXpresso zawiera wiele przykładów programów, znajdują się one w katalogu programu w podkatalogu "Exapmles". Aby otworzyć przykładowy program należy w lewej dolnej części okna odszukać zakładkę "Quickstatrt Pan" a w niej "Import and Export" i "Import archived projects (zip)". W wyświetlonym oknie należy odszukać folder "Examples" a następnie podkatalog dla rodziny układów LPC11xx i przeszukać istniejące zbiory w poszukiwaniu projektu o nazwie "blinky", **rys 8**. W lewej górnej części okna w zakładce "Project Expl" pojawią się

| 🖀 Develop - Welcome page - LPCXpresso                                                                             |                                                                                                    |                                                                                                    |
|----------------------------------------------------------------------------------------------------|----------------------------------------------------------------------------------------------------|----------------------------------------------------------------------------------------------------|
| File Edit Navigate Search Run Project Window Help                                                                 | Import archived projects (zip)                                                                                                    | 3<br>8 * 1 <b>©   Q. •</b> 1 <b>∕? •</b> 1 <b>∕= •</b> ↔ •                                                                                                    |
| Project Expl 🛛 🗰 Core Regist 💏 Peripherals 🔍 🗌                                                                    | ▲ Some projects cannot be imported because they already exist in the workspace                                                                                                    |                                                                                                    |
| 8 년 binky2<br>8 년 OKISV(p30_PC11xx<br>8 년 Strint<br>8 년 first<br>8 년 By smal_printf_m0                            | Select root directory:         Browse           Ø Select archive Fle:         DrJP_fles](pcopresso_3.6)Examples/V6P/LIPC1         Browse           Projekta:         Projekta:         DrJP_fles](pcopresso_3.6)Examples/V6P/LIPC1         Browse | PRESSO                                                                                                    |
| a ⊴open<br>≊ Sont                                                                                                 | MP UPC1002_Densemble_V2.0. (MPP_UPC1100_Enamples_V2.00)         Select AI                                                                                                    | d<br>hvalut, and can be used for production. LPCQreases can be used to<br>BKB of code in the ALC larget.<br>advactions to build your first LPCQreases project. |
| Quidstart Par X M- Variables On Breakpoints      Project and File wizards                                         | Copy projects into workspace                                                                                                    |                                                                                                    |
| Import and Export                                                                                                 |                                                                                                    | or LPCXoresso users and is an invaluable resource for cetting help and                                                                                         |
| Timport exisiting projects Timport exisiting projects Timport project(s) from WML Description (not supported in L | ? Finish Cancel                                                                                                    |                                                                                                    |

pogrupowane tematycznie zasoby projektu. Rozwijamy katalog "scr", w którym znajduje się główny plik źródłowy "blinky\_main.c", jego działanie polega m. in. miganiu diodą led. Aby uruchomić projekt na na płytce Cortexino trzeba wprowadzić małe zmiany. W zasobach projektu, w katalogu "config" otwieramy plik "target\_config.h" i zmieniamy następujące linie:

| File Edit Source Reflactor Navigate Search Run Project                                                                                                    | E Properties for blinky                                                                                                    |                                          |
|----------------------------------------------------------------------------------------------------|----------------------------------------------------------------------------------------------------|------------------------------------------|
| The Let Source Relation Newpole Search Run Project V<br>C - Garden Search Relation Newpole Search Run Project V<br>Project Expl 23 III Core Regist 2 Perphered C<br>C - Briefs<br>C - Briefs<br>C - | Properties for blinky      Type filer text      Pasource     Bulders      Bulders      Decovery Options      MCU settings      Tool Chan Editor      Project References     Run/Debug Settings | Settings                                 |
| Release     Dinky_readme.txt     CMSTSv1v90_LPC11vv                                                                                                    |                                                                                                    | Description: Performing post-build steps |
| Quickstart Pan X (M= Variables ) Breakpoints      A      Poject and File wizards      X                                                                                                    |                                                                                                    |                                          |
| 🖺 Import and Export 🛞                                                                                                    |                                                                                                    |                                          |
| Build and Settings                                                                                                    |                                                                                                    |                                          |
| Nij buid al projects (kelease)                                                                                                    |                                                                                                    |                                          |
| Clean 'blinky' [Release]     Si View build options for 'blinky'                                                                                                    | ?                                                                                                    | OK Cancel                                |

Rys. 9

Rys. 8

| #define LED PORT | 0 |
|------------------|---|
| #define LED_BIT  | 7 |
| Zamieniamy na:   |   |
| #define LED_PORT | 3 |
| #define LED BIT  | 4 |

Teraz projekt jest gotowy do uruchomienia i możemy go skompilować jednak domyślnie zostanie wygenerowany plik bin a Flash Magic wymaga plików hex. Aby zmienić rodzaj pliku wynikowego należy: w zakładce "Quickstar Pan" w kategorii "Build and Settings" otwieramy "View bulid options for 'blinky'", w otwartym oknie przechodzimy do zakładki "Build Steps", **rys 9.** Warto teraz ustawić pole "Configuration" na "Release" i ustawić tę opcje jako aktywną "Release [ Active ]". W ten sposób ustawiamy konfigurację produkcyjną a nie uruchomieniową, co wiąże się m. in. z lepszą optymalizacją pliku wynikowego. Następnie w ramce "Post-buil stesps" w polu "Command" zmieniamy treść na:

```
arm-none-eabi-size ${BuildArtifactFileName};
arm-none-eabi-objdump -S ${BuildArtifactFileName} >
{BuildArtifactFileBaseName}.lss;
arm-none-eabi-objcopy -O ihex ${BuildArtifactFileName} $
{BuildArtifactFileBaseName}.hex;
```

Temat ten jest dokładnie opisany na stronie code-red-tech w dziale "Support Knowledgebase".

W końcu możemy skompilować projekt, w zakładce "Quickstar Pan" w kategorii "Build and Settings"klikamy "Build 'blinky' [Release]". Po krótkiej chwili w zakładce "Console" w dolnej części ekranu dostaniemy podsumowanie, w zasobach projektu pojawi się folder "Release" a w nim plik blinky.hex. Teraz uruchamiamy Flash Magic, w ramce "Step 3 - Hex File" odszukujemy plik blinky.hex i klikamy "Start". Efektem działania programu będzie migająca dioda led na płytce Cortexino.

### Wykaz elementów

#### **Rezystory:**

| R2, R4, R5, R9, R12…F   | 3171kW               |
|-------------------------|----------------------|
| R3, R6                  | 10kW                 |
| R7                      | 330W                 |
| R8                      | 10W                  |
| R10                     | 220W                 |
| R11                     | 150W                 |
| R18, R19                | 4k7W                 |
| Kondensatory:           |                      |
| C1, C5, C10             | 100mF / 16V SMD C    |
| C2, C3, C4, C6, C9, C11 | , C12, C13 100nF SMD |
| С7, С8                  | 18pF SMD             |
| Półprzewodniki:         |                      |
| D1                      | BAS85                |
| D2                      | 1N4007 SMD           |
| D3, D4                  | BAR43                |
| LED1LED6                | LED SMD              |
| US1                     | 78M05                |
| US2                     | 1117-1.8             |
| US3                     | FT232R               |
| US4                     | LPC1114 HQFN33/301   |

#### Pozostałe:

| L1, L2   | Dławik 110mH SMD        |
|----------|-------------------------|
| S1       | mikroswitch kątowy      |
| Q1       | rezonator 12MHz         |
| JP1      | goldpin 1x3 + jumper    |
| JP2      | goldpin 2x2 + 2x jumper |
| 101, 103 | gniazdo goldpin 1x6     |
| 102, 104 | gniazdo goldpin 1x8     |
| CON1     | GN DC2.1/5.5 kątowe     |
| CON2     | USB B kątowe            |
| CON3     | goldpin 2x5             |
|          |                         |

Zestaw powstał na podstawie projektu o tym samym tytule opublikowanego w Elektronice Praktycznej 05/11

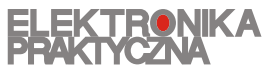

www.ep.com.pl

Oferta zestawów do samodzielnego montażu dostępna jest na stronie internetowej www.sklep.avt.pl

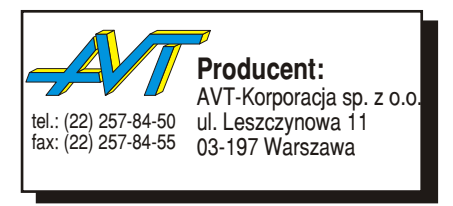

Dział pomocy technicznej:

tel.:(22) 257-84-58 serwis@avt.pl